附件 5

## 入库测试操作说明

本次测试通过网络考试的方式进行,先查看课程学习政采法规制度汇 编,再进行考试。具体操作说明如下:

## 1.查看课程

**系统已为**参与此次测试的学员完成报名。在规定时间内学员也可通过 协会网站(http://www.hnzfcgxh.com/)点击培训考试平台再进入登录页面, 用户直接选择手机号验证码登录(也可点击找回密码,设置新密码,使用 账号密码登录),完善个人资料并上传证件照,然后查看个人中心-我的课 程进行学习。

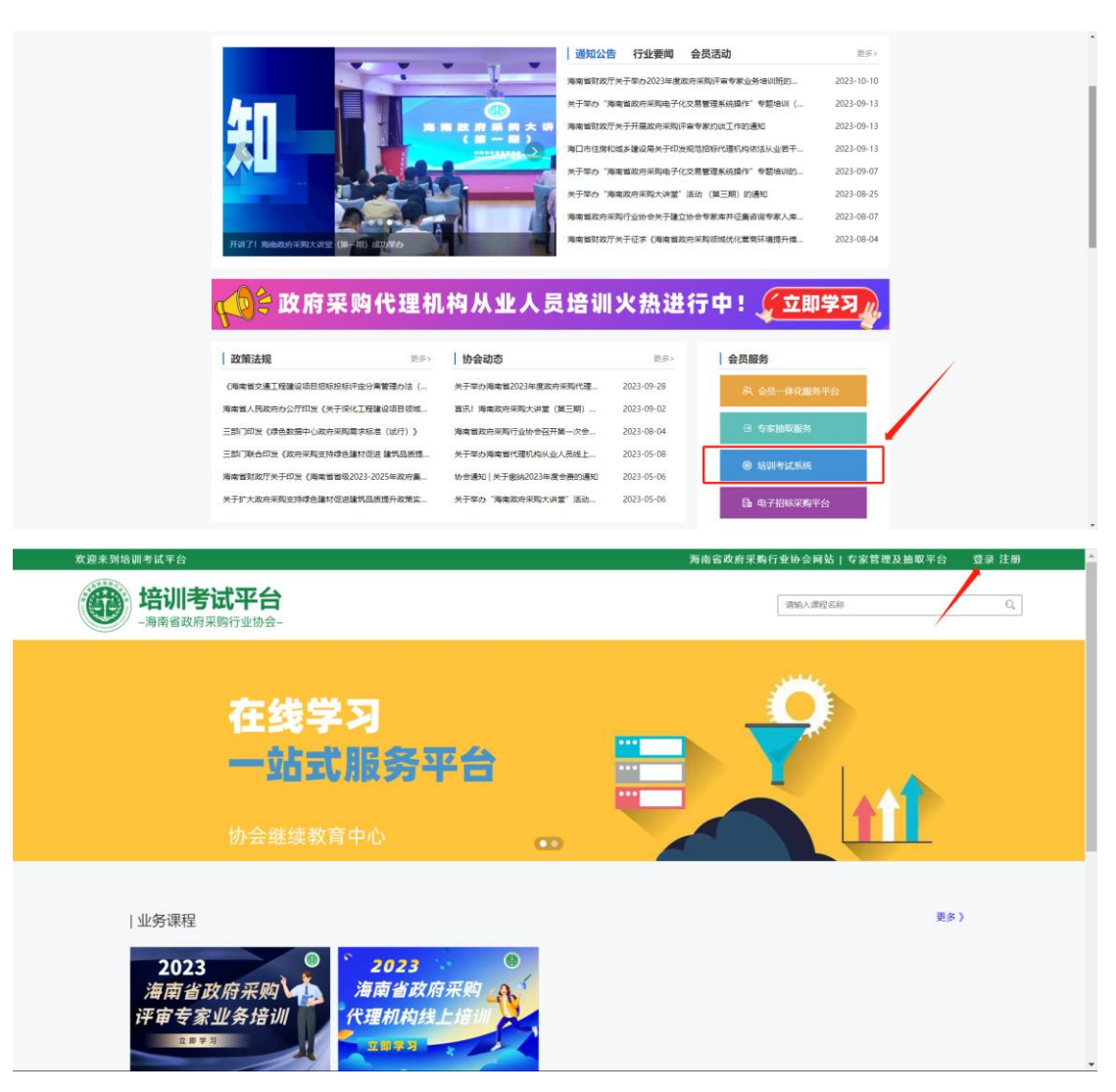

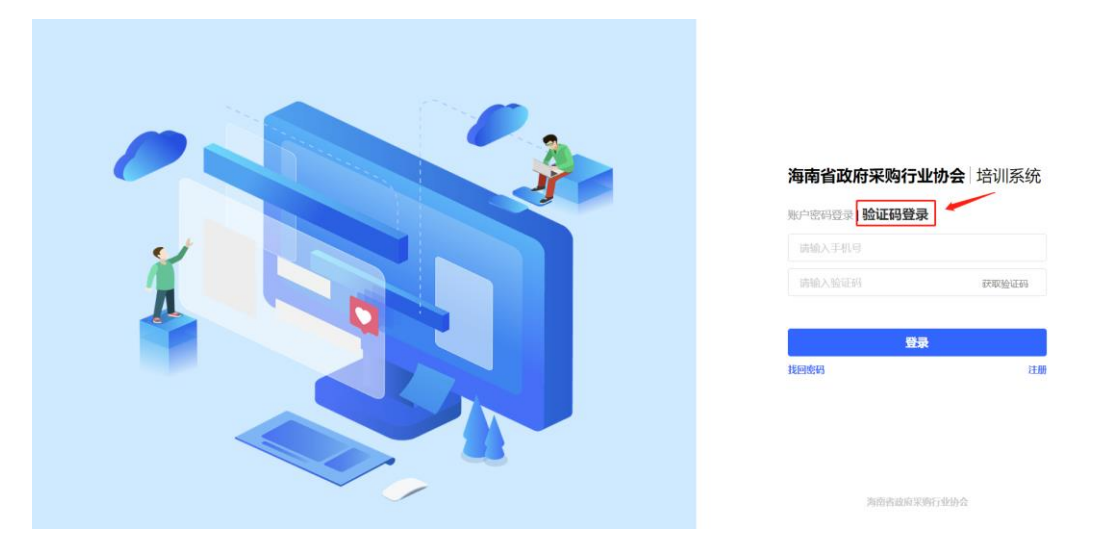

## 2.如何学习

点击【我的课程】-【进入学习】,打开课程学习页面。点击课程章节 右侧显示学习内容。学习完成章节图标变成绿色√,就可进行考试。

| 培训系统       | 个人中心          | •                                          |
|------------|---------------|--------------------------------------------|
| 个人中心       | 我的培训          |                                            |
| 工作台        | 培训名称: 请输入培训名称 | 重置 童術                                      |
| 〕 全部课程     |               | 世代の日本の日本の日本の日本の日本の日本の日本の日本の日本の日本の日本の日本の日本の |
| 我的课程       |               | 共0条上页 下页 20条/页 > 到第 1 页 确定                 |
| 我的考试       |               |                                            |
| 我的证书       |               |                                            |
| 我的订单       |               |                                            |
| 培训学习  学    | 习进度           |                                            |
|            |               |                                            |
| 课程章节       |               |                                            |
| — □ ● 政府采购 | 法律法规汇编        |                                            |
| 3.如何考      | 登武            |                                            |

点击【我的考试】-【参与考试】,打开考试页面。点击开始考试则开 始倒计时,请在倒计时结束前完成作答,系统会自动计算得分。如果超过 及格线则提示"恭喜您通过考试,您的最高成绩为"。

| 培训系统   | 个人中心                              | · · ·     |
|--------|-----------------------------------|-----------|
| 个人中心   | 一我的考试                             |           |
| 画 工作台  | 考试名称: 请输入培训名称 考试时间时间: 开始日期 - 结束日期 |           |
| ◎ 全部课程 | 考试类型: 全部 线上 线下                    |           |
| ⑦ 我的课程 | 完成状态: 全部 未开始 已开始 已结束              | 重置 查询     |
| 创 我的考试 |                                   | 参与考试      |
| ◎ 我的证书 |                                   | 2 J J 240 |
| ② 我的订单 |                                   |           |

▲学习过程中有疑问也可电话咨询: 0898-66786893、68546705